# 53-07-05 AUFTRÄGE IM SHOP KOPIEREN

### ARTIKEL 53-07-05

Das Produkt ist dieser Artikel

Artikel Nr. 53-07-05

Bezeichnung Aufträge im Shop kopieren

### AUFGABE

Kunden sollen im Shop einfach und schnell Auftrags- oder Rechnungspositionen auf der Basis der von dem Kunden im System vorliegenden Aufträge oder Rechnungen in den Warenkorb kopieren können.

### ZIELSETZUNG

Kunden die oft dasselbe bestellen können per Klick eine neue Bestellung erzeugen.

### ABO-ANGST BESEITIGEN

Bedingt durch die vielen Warnungen über Abo-Fallen haben immer mehr Kunden Angst im Internet Abos abzuschließen. Das betrifft auch Kunden die regelmäßig die gleichen Produkte bestellen.

Diesen Kunden kann nun geholfen werden.

Sie gehen auf die Liste der Rechnungen und kopieren die Artikel der vorherigen oder einen anderen Bestellung per Klick in den Warenkorb, damit ist liegen für die nächste Bestellung alle Artikel im Warenkorb.

### QUICK-BESTELLUNG

Kunden die immer das gleiche bestellen haben hiermit die Möglichkeit, wirklich per Klick eine Quickbestellung auszuführen. Sie haben somit sehr schnell alle Artikel im Warenkorb liegen.

### HOMEPAGE- BESTELLKOMFORT

Mit dieser Funktion erhöhen Sie den Bedienerkomfort für Ihre Homepage.

Das sollte immer Ihr Ziel sein!

### KOPIERTE ARTIKEL IM WARENKORB BEARBEITEN

Die kopierten Artikel sind im Warenkorb genauso wie jeder andere Artikel der manuell in den Warenkorb gelegt wurde, bearbeitbar. Die Menge kann geändert und der Artikel kann gelöscht werden. Weitere Artikel werden probemlos hinzugefügt.

Ist bereits ein Artikel im Warenkorb, der dann zusätzlich einkopiert wird, so erhöht sich die Bestellmenge des Artikels entsprechend. Wird mehrmals einkopiert, so erhöht sich die Bestellmenge auch entsprechend.

## HINWEISE

Wenn der Artikel Nr. 53-07-05 Aufträge im Shop kopieren in Ihrem Desk installiert ist, dann können Sie die nachfolgende Einrichtung vornehmen.

### TIPP FÜR SIE ZUR KONTROLLE

Wenn Sie mit Shop as User in den Shop einloggen, dann sehen Sie bei dem Kunden alle Artikel die er kaufen darf. Artikel die Sie nicht sehen, werden nicht kopiert, auch wenn der Kunde die früher kaufen konnte. So einfach können Sie das prüfen, wenn ein Kunde reklamiert, dass ein bestimmter Artikel nicht mitkopiert wurde.

### KOPIERHINWEISE

Wenn der Kunde einen Auftrag oder eine Rechnung (weiter nur noch Auftrag genannt) in den Warenkorb kopiert, und in diesem Auftrag sind Auftragspositionen die nicht mehr zur Verfügung stehen, so werden diese Positionen nicht einkopiert.

### GRÜNDE FÜR DAS NICHTKOPIEREN VON ARTIKELN

Artikel wurde deaktiviert

Artikel wurde gelöscht

Artikel hat keinen Bestand

Adress-Typ des Kunden hat sich geändert und er darf den oder die Artikel nicht mehr kaufen.

Kunde ist umgezogen und der oder die Artikel sind in seinem Preisgebiet nicht verfügbar.

### PREISE, PUNKTE UND TECHNISCHE DATEN

Es werden die Preise, Punkte und technischen Daten aus den aktuellen Stammdaten der Artikel eingelesen.

So kann es sein, dass der Kunde den Artikel für 45,50 € gekauft hatte, jetzt liegt der Artikel jedoch für 48,35 € im Warenkorb.

# EINRICHTEN

### NAVIGATIONS-STRUKTUR=>NEUEN NAVIGATIONSPUNKT ERSTELLEN

| CMS-Typ                  | Rechnungsliste                                 | •                                    |
|--------------------------|------------------------------------------------|--------------------------------------|
|                          |                                                |                                      |
| Bitte beachten Sie, dass | Hompage extern, nicht<br>registrierte Benutzer | <sup>II</sup> Ja nicht angehakt ist. |

Extern macht der Menüpunkt keinen Sinn, denn der Besucher ist nicht bekannt, und somit können wir dem Besucher auch nicht seine Rechnungsliste anzeigen.

## NAVIGATIONS-INHALTE=> NAVIGATIONSPUNKT EINRICHTEN

Den eingerichteten Menüpunkt aufrufen und einstellen. Wir nehmen eine Mustereinstellung vor, bei der der Besucher seine eigenen Rechnungen sieht und diese kopieren kann. Wir zeigen die einzustellenden Bereiche einzeln.

Geben Sie einen Text mit Hinweisen über der Liste der Aufträge und Rechnungen aus.

| ▼ Platzhalter                                                     |
|-------------------------------------------------------------------|
| B / U ↔ ≣ ≡ ≡ ▲ · 2 · Überschrift 3 · Schriftart · Schriftgröße · |
| 🗙 🗈 🛍 🛍 🏔 🏭 🗄 🚎 🚎 🗰 🔊 🕐 📨 🐳 🕹 🗶 🍼 🚥 🖻                             |
| 🗾 🖃 🗄 🖓 🖓 👘 📲 📜 — 2 🖼 ×. x' Ω 🖛 🖬                                 |
| Auftrag kopieren                                                  |

Mit diesem Programm können Sie einfach und schnell alle Artikel eines bereits von Ihnen eingegeben Auftrages in den Warenkorb einkopieren.

Sie sehen hier die Liste Ihrer bisherigen Aufträge und Rechnungen. Wählen Sie eine Rechnung oder einen Auftrag aus und klicken Sie in der Zeile des Auftrages rechts auf das Icon in der Spalte Auftrag kopieren. Klicken Sie bei der nachfolgenden Frage auf OK, so werden alle verfügbaren Artikel dieses Auftrages in den Warenkorb gelegt.

Sie können die Bestellmenge der Artikel im Warenkorb bearbeiten oder löschen, und Sie können weitere Artikel aus dem Shop hinzufügen.

### So haben wir es eingestellt. Damit sieht der Besucher seine eigenen Aufträge und Rechnungen

| Einstellungen            |                                     |  |  |  |
|--------------------------|-------------------------------------|--|--|--|
| Überschrift unterdrücken | 🔽 Ja                                |  |  |  |
| Listentyp:               | Liste aller Aufträge und Rechnungen |  |  |  |
| Auftraggeber:            | eigene Rechnungen                   |  |  |  |
| Angebote:                | 🗖 Ja                                |  |  |  |

### So haben wir das Muster weiter eingestellt.

| Spalten            |       |                         |   |  |
|--------------------|-------|-------------------------|---|--|
| Name               | Aktiv | Alternative Bezeichnung |   |  |
| Datum              | 🗹 Ja  | Datum                   | ] |  |
| Provisionsfreigabe | 🗖 Ja  | Provisionsfreigabe      | ] |  |
| Auftrags-Nr.       | 🗹 Ja  | Auftrags-Nr.            | ] |  |
| Rechnungs-Nr.      | 🔽 Ja  | Rechnungs-Nr.           | ] |  |
| Brutto             | 🔽 Ja  | Brutto                  | ] |  |
| Rechnung           | 🗹 Ja  | Rechnung                | ] |  |
| Lieferschein       | 🗖 Ja  | Lieferschein            | ] |  |
| Status             | 🗖 Ja  | Status                  | ] |  |
| Versendet          | 🔽 Ja  | Versendet               | ] |  |
| Auftrag kopieren   | 🔽 Ja  | Auftrag kopieren        | ] |  |

Hier keine Einstellungen vornehmen, das ist für andere spezielle Funktionen des Artikel-Lieferanten-Systems vorgesehen.

| Id-Konto Zahlungsmethode |                                     |  |  |  |
|--------------------------|-------------------------------------|--|--|--|
| Zahlungsart:             | Keine Zahlung via ID Konto zulassen |  |  |  |
|                          |                                     |  |  |  |

### So sieht das Ergebnis auf der Homepage aus.

### Auftrag kopieren Mit diesem Programm können Sie einfach und schnell alle Artikel eines bereits von Ihnen eingegeben Auftrages in den Warenkorb einkopieren. Sie sehen hier die Liste Ihrer bisherigen Aufträge und Rechnungen. Wählen Sie eine Rechnung oder einen Auftrag aus und klicken Sie in der Zeile des Auftrages rechts auf das Icon in der Spalte Auftrag kopieren. Klicken Sie bei der nachfolgenden Frage auf OK, so werden alle verfügbaren Artikel dieses Auftrages in den Warenkorb gelegt. Sie können die Bestellmenge der Artikel im Warenkorb bearbeiten oder löschen, und Sie können weitere Artikel aus dem Shop hinzufügen. Datum 🌡 Rechnungs-Nr. Auftrags-Nr. Brutto Rechnung Versendet Auftrag kopieren A 18.05.2016 61600030 257,70€ 6 Nein 30.11.2015 01500004 61500009 R 603,20€ A Nein 6 R 30.11.2015 61500010 603.20€ A G 01500005 Nein R 30.11.2015 01500006 61500011 603.20€ Þ Nein G 30.11.2015 01500007 61500012 603,20€ A 6 R Nein R 30.11.2015 01500008 61500013 603.20 € D Nein G

### Damit sind die Einstellungen abgeschlossen.

### JETZT KOPIEREN WIR EINEN AUFTRAG

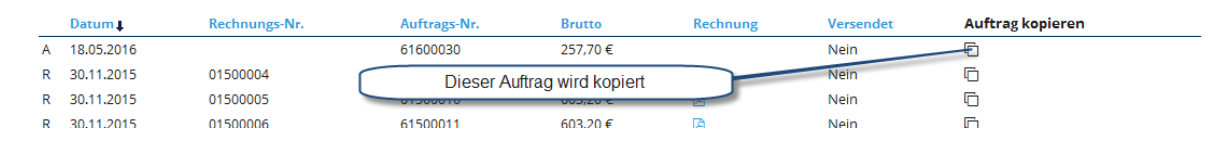

### Anklicken, dann kommt diese Abfrage

| Die Artikel dieses Auftrags in den 1 | Warenkorb legen? |
|--------------------------------------|------------------|
| ОК                                   | Abbrechen        |

### Mit Klick auf OK kommt diese Meldung:

### Auftrag kopieren

Mit diesem Programm können Sie einfach und schnell alle Artikel eines bereits von Ihnen eingegeben Auftrages in den Warenkorb einkopieren. Sie sehen hier die Liste Ihrer bisherigen Aufträge und Rechnungen. Wählen Sie eine Rechnung oder einen Auftrag aus und klicken Sie in der Zeile des Auftrages rechts auf das Icon in der Spalte Auftrag kopieren. Klicken Sie bei der nachfolgenden Frage auf OK, so werden alle verfügbaren Artikel dieses Auftrages in den Warenkorb gelegt.

| • | 3 Alle verfügbaren Ar | tikel des Auftrags wurden erfo | lgreich in den Warenkorb | gelegt.  |          |           |                  |
|---|-----------------------|--------------------------------|--------------------------|----------|----------|-----------|------------------|
|   | Datum                 | Rechnungs-Nr.                  | Auftrags-Nr.             | Brutto   | Rechnung | Versendet | Auftrag kopieren |
| А | 18.05.2016            |                                | 61600030                 | 257,70 € |          | Nein      | G                |
| R | 30.11.2015            | 01500004                       | 61500009                 | 603,20 € | A        | Nein      | 6                |
| R | 30.11.2015            | 01500005                       | 61500010                 | 603,20 € | B        | Nein      | 6                |
| R | 20 11 2015            | 01500006                       | 61500011                 | 603 20 £ | ra -     | Nein      | Ē                |

# PRÜFUNG KOPIEREN

| 🕎 Wa | arenkorb |                                  |                 |         |         |         | • |
|------|----------|----------------------------------|-----------------|---------|---------|---------|---|
| Arti | ikel Nr. | Name                             | Menge           | Preis   | Summe   | MwSt.   |   |
| 004  |          | Seitenschneider mit Gummigriff   | 1=              | 2,95€   | 2,95€   | 19,00 % | х |
| 006  |          | Frisches Weizenbrötchen          | 10 <del>+</del> | 0,40€   | 4,00€   | 19,00 % | х |
| 007  |          | Drei schöne gelbe Bananen        | 3-              | 0,95€   | 2,85€   | 19,00 % | х |
| 009  |          | Bund frische Zwiebeln vom Bauern | 1 <del>*</del>  | 2,95€   | 2,95€   | 19,00 % | х |
| 014  |          | Deluxe Kugelschreiber mit Kappe  |                 | 240,00€ | 240,00€ | 19,00 % | х |

Der Auftrag 61600030 wurde vorher im Shop erzeugt, das ist der Warenkorb des Auftrages:

Das sind die Auftragspositionen des Auftrages in der Wawi

| 1    |          |                                        |          |                 |            |               |                |     |
|------|----------|----------------------------------------|----------|-----------------|------------|---------------|----------------|-----|
| Pos. | Art. Nr. | Art. Name                              | Menge    | Preis / Einheit | EH         | Preis (Netto) | Preis (Brutto) |     |
| 01   | 004      | Seitenschneider<br>mit Gummigriff      | 1 Stück  | 2,950000€       | 1,50 Pkt.  | 2,48€         | 2,95€          | 🗈 💥 |
| 02   | 006      | Frisches<br>Weizenbrötchen             | 10 Stück | 0,400000€       | 1,50 Pkt.  | 3,40€         | 4,00€          | 🖹 💥 |
| 03   | 007      | Drei schöne<br>gelbe Bananen           | 3 Stück  | 0,950000€       | 0,90 Pkt.  | 2,40€         | 2,85€          | 🖹 💥 |
| 04   | 009      | Bund frische<br>Zwiebeln vom<br>Bauern | 1 Stück  | 2,950000€       | 1,00 Pkt.  | 2,48€         | 2,95€          | 🗈 💥 |
| 05   | 014      | Deluxe<br>Kugelschreiber<br>mit Kappe  | 1 Stück  | 240,000000€     | 80,00 Pkt. | 201,68€       | 240,00€        | 🗈 💥 |
|      |          |                                        |          |                 |            |               |                |     |

Jetzt sehen wir in den Warenkorb nach dem Kopieren an

| Warenkorb   |                                  |                 |         |         |         | • |
|-------------|----------------------------------|-----------------|---------|---------|---------|---|
| Artikel Nr. | Name                             | Menge           | Preis S | Summe   | MwSt.   |   |
| 004         | Seitenschneider mit Gummigriff   | 1               | 2,95€   | 2,95€   | 19,00 % | х |
| 006         | Frisches Weizenbrötchen          | 10 <del>+</del> | 0,40€   | 4,00€   | 19,00 % | х |
| 007         | Drei schöne gelbe Bananen        | 3 =             | 0,95€   | 2,85€   | 19,00 % | х |
| 009         | Bund frische Zwiebeln vom Bauern | 1 =             | 2,95€   | 2,95€   | 19,00 % | х |
| 014         | Deluxe Kugelschreiber mit Kappe  | 1-              | 240,00€ | 240,00€ | 19,00 % | х |

Das Kopieren hat einwandfrei geklappt.

# PRÜFEN ARTIKEL HAT KEINEN LAGERBESTAND

Wir nehmen zur Prüfung immer den gleichen Auftrag.

Der Artikel 006 hat jetzt keinen Lagerbestand mehr

```
Artikel / Lager

Aktuell ausgewählter Artikel:
006 => Frisches Weizenbrötchen (Intern: 10)

Lagerbestand
0
```

### Die Brötchen wurden nicht kopiert

| ì | Warenkorb   |                                  |       |          |         |         | • |
|---|-------------|----------------------------------|-------|----------|---------|---------|---|
|   | Artikel Nr. | Name                             | Menge | Preis Su | mme M   | /wSt.   |   |
|   | 004         | Seitenschneider mit Gummigriff   | 1=    | 2,95€    | 2,95€   | 19,00 % | х |
|   | 007         | Drei schöne gelbe Bananen        | 3-    | 0,95€    | 2,85€   | 19,00 % | х |
|   | 009         | Bund frische Zwiebeln vom Bauern | 1=    | 2,95€    | 2,95€   | 19,00 % | х |
|   | 014         | Deluxe Kugelschreiber mit Kappe  | 1=    | 240,00€  | 240,00€ | 19,00 % | х |

# PRÜFEN ARTIKEL MIT DER ZEITSCHIENE DEAKTIVIEREN

Nun sind die Zwiebeln aus dem Programm genommen. Hinweis, der Warenbestand ist noch vorhanden.

| Artikel / Basisdaten                 |                                               |
|--------------------------------------|-----------------------------------------------|
| Aktuell ausgewählter Artikel: 009 => | Bund frische Zwiebeln vom Bauern (Intern: 13) |
|                                      |                                               |
|                                      |                                               |
|                                      |                                               |
| Wawi/Shop aktiv yop                  | Waw/Shon_tite01_01_2000                       |
| wawi/Shop aktiv von                  | 01.01.2000 www.shop aktiv 01.01.2000          |
|                                      |                                               |

### Die Brötchen und die Ziebeln wurden nicht kopiert

| 1 | Warenkorb   |                                 |       |         |         |         | • |
|---|-------------|---------------------------------|-------|---------|---------|---------|---|
|   | Artikel Nr. | Name                            | Menge | Preis S | umme    | MwSt.   |   |
|   | 004         | Seitenschneider mit Gummigriff  | 1-    | 2,95€   | 2,95€   | 19,00 % | Х |
|   | 007         | Drei schöne gelbe Bananen       | 3 -   | 0,95€   | 2,85€   | 19,00 % | Х |
|   | 014         | Deluxe Kugelschreiber mit Kappe | 1-    | 240,00€ | 240,00€ | 19,00 % | х |

### PRÜFEN ARTIKEL IST IM PREISGEBIET NICHT VERFÜGBAR

Die Testadresse ist Standard Berater

Der Standardberater kauft mit der Preisgruppe Berater ein.

Artikel / Basisdaten

Aktuell ausgewählter Artikel: 007 => Drei schöne gelbe Bananen (Intern: 11)

Für die Preisgruppe Berater ist die Banane nicht im Shop zu kaufen.

| SYS | Preisgruppe Berater |                           |                     |           |  |  |  |  |
|-----|---------------------|---------------------------|---------------------|-----------|--|--|--|--|
|     | Anzahl              | BVK pro Einheit<br>Punkte | MwSt<br>Bonuspunkte | Provision |  |  |  |  |
|     |                     | 0,000000                  | Satz 1              | Provision |  |  |  |  |
|     |                     | 0,000000                  | 0,000000            |           |  |  |  |  |

Sie wird nicht mit kopiert

| Warenkorb   |                                 |       |         |         |         | • |
|-------------|---------------------------------|-------|---------|---------|---------|---|
| Artikel Nr. | Name                            | Menge | Preis   | Summe   | MwSt.   |   |
| 004         | Seitenschneider mit Gummigriff  | 1=    | 2,95€   | 2,95€   | 19,00 % | Х |
| 014         | Deluxe Kugelschreiber mit Kappe | 1=    | 240,00€ | 240,00€ | 19,00 % | х |

Die Bananen wurden nicht kopiert.

### PÜRFEN ARTIKEL NICHT IM SHOP AUSWÄHLBAR

Artikel / Basisdaten

Aktuell ausgewählter Artikel: 004 => Seitenschneider mit Gummigriff (Intern: 8)

Der Seitenschneider hat Bestand, und ist nur in der Wawi fakturierbar.

Für den Shop ist er intern und extern nicht aktiv

|                            |            | ignorieren                            |            |
|----------------------------|------------|---------------------------------------|------------|
| Shop intern                | Ja         | Shop extern                           | Ja         |
| Wawi/Shop aktiv            | 🔽 Ja       |                                       |            |
| Einheit                    | Stück      |                                       |            |
| Sortierung in Artikelliste | 100        | benötigt<br>Versandart                | 🔽 Ja       |
| Mindestbestellmenge        | 1          | max. Bestellmenge<br>(0 = unbegrenzt) | 0          |
| Wawi/Shop aktiv von        | 01.01.2000 | Wawi/Shop aktiv<br>bis                | 01.01.2500 |

Auch der Seitenschneider ist im Shop nicht mehr verfügbar und wird nicht kopiert. Er kann nur noch in der Wawi fakturiert werden. Damit bleibt jetzt der Kugelschreiber übrig.

| 1 | 👾 Warenkorb |                                 |       |         |         |         |   |
|---|-------------|---------------------------------|-------|---------|---------|---------|---|
|   | Artikel Nr. | Name                            | Menge | Preis   | Summe   | MwSt.   |   |
|   | 014         | Deluxe Kugelschreiber mit Kappe | 1-    | 240,00€ | 240,00€ | 19,00 % | Х |

Der Seitenschneider wirde nicht kopiert.

### ARTIKEL NICHT IM PREISGEBIET VORHANDEN

Der Partner ist umgezogen, sagen wir von DE nach CH. Jetzt gilt für den Partner das Preisgebiet der CH.

Hinweis, wenn Sie die Zuordnung in einzelnen Preisgebieten unterschiedlich einrichten, so müssen Sie unter Firmendaten diese Option deaktivieren, so wie Sie es hier sehen:

| Preisgebiete 🗖 Einstellungen für die Preisgruppe bei allen Preisgebieten übernehmen. |    |                     |      |             |   |  |  |  |  |
|--------------------------------------------------------------------------------------|----|---------------------|------|-------------|---|--|--|--|--|
| Er lebte bisher in DE Preisgebiet SYS                                                |    |                     |      |             |   |  |  |  |  |
| Deutschland                                                                          | 49 | Preisgebiet 1 (SYS) | 🔽 Ja | Deutschland | + |  |  |  |  |
| Jetzt ist er nach CH gezogen, Preisgebiet WW                                         |    |                     |      |             |   |  |  |  |  |
| Schweiz                                                                              | 41 | Preisgebiet 3 (WW)  | 🔽 Ja | Schweiz     | + |  |  |  |  |
|                                                                                      |    |                     |      |             |   |  |  |  |  |
| Schweiz 41 Preisgebiet 3 (WW) 🔽 🔽 Ja Schweiz 🕂                                       |    |                     |      |             |   |  |  |  |  |

Artikel / Basisdaten

Aktuell ausgewählter Artikel: 014 => Deluxe Kugelschreiber mit Kappe (Intern: 18)

Preisgebiet SYS, hier kann er den Artikel kaufen

| SYS | Preisgruppe Berater |                           |                     |           |  |  |  |
|-----|---------------------|---------------------------|---------------------|-----------|--|--|--|
|     | Anzahl              | BVK pro Einheit<br>Punkte | MwSt<br>Bonuspunkte | Provision |  |  |  |
|     | 1                   | 240,000000                | Satz 1              | Provision |  |  |  |
|     |                     | 80,000000                 | 0,000000            |           |  |  |  |

Preisgebiet WW, hier ist der Artikel nicht verfügbar

| ww | Preisgruppe Berater |                           |                     |           |  |  |  |
|----|---------------------|---------------------------|---------------------|-----------|--|--|--|
|    | Anzahl              | BVK pro Einheit<br>Punkte | MwSt<br>Bonuspunkte | Provision |  |  |  |
|    |                     | 0,000000                  | Satz 1              | Provision |  |  |  |
|    |                     | 0,000000                  | 0,000000            |           |  |  |  |

Der tolle Kugelschreiber ist jetzt nicht mehr in der Wawi für den Partner fakturierbar und im Shop kann er ihn auch nicht mehr bestellen.

Da dieser Artikel der letzte Artikel für den eine Prüfttechnik eingestellt wurde, dürfen von dem Auftrag keine Artikel mehr kopiert werden. Darum sieht der Warenkorb korrekterweise nach dem Kopieren so aus: Dieses ist eine Musterseite zu <mark>Demonstrationszwecken</mark> für den Jescali Desk Sie können hier keine echten Bestellungen erzeugen, nur <mark>Musterbestellungen zu Übungszwecken</mark> Abbrechen und

zurück zum Shop

追 Es befinden sich momentan keine Artikel in Ihrem Warenkorb.

# Fenster schließen

Der Kugelschreiber wurde nicht kopiert.

PRÜFEN ADRESS-TYP DES PARTNERS HAT SICH GEÄNDERT UND ER DARF DEN ODER DIE ARTIKEL NICHT MEHR KAUFEN.

Jetzt prüfen wir, wann passiert, wenn der Adress-Typ geändert wird, und der Preisgruppe dieses Adress-Typs sind keine Artikel zugeordnet.

Das ist übrigens ein Tipp von uns. Legen Sie eine Preisgruppe, sagen wir "nichts zuordnen" an. Jetzt erstellen Sie einen Adress-Typ "Alle Artikel blockiert", diesem Adress-Typ ordnen Sie die Preisgruppe "nichts zuordnen" zu. Haben Sie nun einen Kandidaten der wirklich weder intern noch extern einkaufen soll und darf, dass ändern Sie seinen Adress-Typ auf "Alle Artikel blockiert", ab der Sekunde kann niemand mehr in der Wawi für ihn einen Auftrag erzeugen oder einem bestehenden Auftrag Artikel hinzufügen. Auch er selber kann im Shop nichts bestellen und sieht im Shop keine Artikel mehr.

Wir haben alle Artikel wieder so eingestellt, dass diese für den Partner kopiert werden müßten.

Wir haben eine neue Preisgruppe angelegt.

Dazu wurde ein neuer Adress-Typ mit dieser Preisgruppe angelegt. Es sind in der Preisgruppe keine Werte bei den Artikeln eingetragen, so dass der Partner mit dieser Preisgruppe nichts kaufen kann.

Der Partner sieht auch keine Artikel im Shop.

Wir kopieren den Auftrag, Meldung:

1 Alle verfügbaren Artikel des Auftrags wurden erfolgreich in den Warenkorb gelegt.

So sieht der Warenkorb nach dem Kopieren aus:

| Dieses ist eine Musterseite zu <mark>Demonstrationszwecken f</mark> ür den Jescali Desk<br>Sie können hier keine echten Bestellungen erzeugen, nur <mark>Musterbestellungen zu Übungszwecken</mark> | Abbrechen und<br>zurück zum Shop |
|----------------------------------------------------------------------------------------------------|----------------------------------|
| 🔔 Es befinden sich momentan keine Artikel in Ihrem Warenkorb.                                                                                                    |                                  |
|                                                                                                    |                                  |
|                                                                                                    |                                  |

# Fenster schließen

Das sieht der Partner im Warenkorb, es wurden keine Artikel kopiert.